# DYMO®

# LabelManager® 360D

# Guida per l'utente

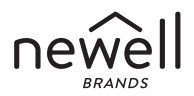

#### Copyright

© 2011-2019 Newell Rubbermaid Europe, LLC. Tutti i diritti riservati.

Si vietano la riproduzione e la trasmissione di questo documento, in qualsiasi modo e con qualsiasi mezzo, così come la traduzione in altre lingue, senza la previa autorizzazione scritta di Newell Rubbermaid Europe, LLC.

#### Marchi commerciali

DYMO e LabelManager sono marchi depositati negli Stati Uniti e in altri paesi. Tutti gli altri marchi commerciali sono di proprietà dei rispettivi titolari.

# Sommario

| Informazioni sulla nuova etichettatrice     | 6  |
|---------------------------------------------|----|
| Registrazione del prodotto                  | 6  |
| Operazioni preliminari                      | 6  |
| Collegamento dell'alimentatore              | 6  |
| Inserimento della batteria                  | 7  |
| Ricarica della batteria                     | 7  |
| Inserimento della cartuccia nastro          | 8  |
| Primo utilizzo dell'etichettatrice          | 9  |
| Descrizione dell'etichettatrice             |    |
| Alimentazione                               |    |
| Display LCD                                 |    |
| Format (Formato)                            |    |
| Insert (Inserisci)                          |    |
| Settings (Impostazioni)                     |    |
| Modalità MAIUSC                             |    |
| Tasto Backspace                             |    |
| Clear (Cancella)                            |    |
| Tasti di navigazione                        |    |
| Cancel (Annulla)                            |    |
| Formattazione dell'etichetta                | 14 |
| Tipo carattere                              |    |
| Dimensione carattere                        |    |
| Stili carattere                             |    |
| Aggiunta di stili di bordi e sottolineature |    |
| Utilizzo di testo speculare                 |    |

| Allineamento del testo                                |    |
|-------------------------------------------------------|----|
| Creazione di etichette a lunghezza predefinita        |    |
| Creazione di etichette a due righe                    |    |
| Uso di clip art, simboli e caratteri speciali         |    |
| Inserimento di clip art                               | 20 |
| Inserimento di simboli                                |    |
| Uso dei tasti speciali                                |    |
| Inserimento di caratteri internazionali               | 22 |
| Opzioni di stampa                                     |    |
| Anteprima dell'etichetta                              |    |
| Stampa di più etichette                               |    |
| Uso della memoria dell'etichettatrice                 |    |
| Memorizzazione di un'etichetta                        |    |
| Apertura di etichette salvate                         |    |
| Inserimento di testo memorizzato                      |    |
| Manutenzione dell'etichettatrice.                     |    |
| Risoluzione dei problemi                              |    |
| Precauzioni di sicurezza per la batteria ricaricabile |    |
| Informazioni ambientali                               |    |
|                                                       |    |

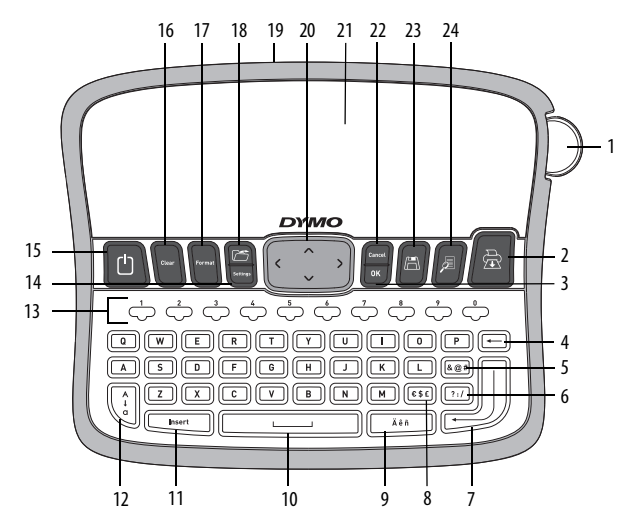

Figura 1 DYMO® LabelManager 360D Electronic Label Maker

- 1 Pulsante taglierina
- 2 Stampa
- 3 OK
- 4 Tasto Backspace
- 5 Simboli Generici
- 6 Simboli Punteggiatura
- 7 Invio
- 8 Simboli Valuta

- 9 Carattere accentato
- **10** Barra spaziatrice
- 11 Inserisci
- 12 Maiusc
- 13 Tasti numerici
- 14 Impostazioni
- 15 Accensione/spegnimento 23
- 16 Cancella

- 17 Formato
- 18 Sfoglia
- 19 Alimentatore AC
- 20 Navigazione
- 21 Display LCD
- 22 Annulla
  - **3** Salva
- 24 Anteprima

# Informazioni sulla nuova etichettatrice

L'etichettatrice elettronica DYMO<sup>\*</sup> LabelManager 360D consente di creare un'ampia varietà di etichette autoadesive di alta qualità, scegliendo tra numerose dimensioni e stili di carattere differenti. L'etichettatrice utilizza cartucce DYMO D1 da 6 mm (1/4"), 9 mm (3/8"), 12 mm (1/2"), o 19 mm (3/4"). Tali cartucce sono disponibili in una vasta gamma di colori.

Per informazioni relative all'acquisto di etichette e accessori per l'etichettatrice visitare il sito Web all'indirizzo **www.dymo.com**.

#### Registrazione del prodotto

Per registrare l'etichettatrice online visitare l'indirizzo **www.dymo.com/register**.

# Operazioni preliminari

Per stampare la prima etichetta seguire le istruzioni riportate in questa sezione.

## Collegamento dell'alimentatore

L'etichettatrice è alimentata da una batteria ricaricabile agli ioni di litio. Per risparmiare energia l'etichettatrice si spegne automaticamente dopo due minuti di inattività.

#### Inserimento della batteria

La batteria fornita insieme all'etichettatrice è parzialmente caricata. Non è necessario mettere la batteria in carica al primo utilizzo dell'etichettatrice.

#### Per inserire la batteria

- 1 Far scorrere il coperchio del vano batteria allontanandolo dall'etichettatrice. Vedere Figura 2.
- 2 Inserire la batteria nel rispettivo vano.
- 3 Reinstallare il coperchio.

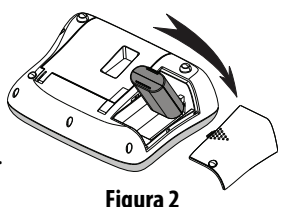

**NOTA** Se si prevede di non utilizzare l'etichettatrice per un lungo periodo rimuovere la batteria.

 $\triangle$ 

Leggere le avvertenze di sicurezza per batterie Li-ion nella sezione pagina 28.

#### Ricarica della batteria

L'etichettatrice viene fornita con un alimentatore da utilizzare per la ricarica della batteria.

**NOTA** Tale alimentatore è progettato per la sola ricarica della batteria e non va utilizzato per alimentare l'etichettatrice.

Utilizzare solo l'adattatore indicato nella guida per l'utente: Adattatore modello DSA-6PFG-12 Fc 120050 (nota: "C" può essere UE, UP, UK, USA, UJ, JP, CH, IN, AU, KA, KR, AN, AR, BZ, SA, AF o CA) di Dee Van Enterprise Co., Ltd.

#### Per ricaricare la batteria

1 Inserire lo spinotto dell'alimentatore nel connettore posizionato nella parte superiore dell'etichettatrice.

2 Inserire l'altra estremità del cavo dell'alimentatore in una presa di corrente.

#### Inserimento della cartuccia nastro

L'etichettatrice viene fornita con una sola cartuccia. Per informazioni sull'acquisto di cartucce supplementari visitare l'indirizzo **www.dymo.com**.

**Attenzione**: La lama del taglierino è molto tagliente. Durante la sostituzione della cartuccia delle etichette, mantenere le dita e altre parti del corpo a distanza dal taglierino e non premere il pulsante taglierino.

#### Per inserire la cartuccia

- Esporre il comparto etichette sollevando il coperchio della cartuccia. Vedere Figura 3.
- 2 Prima di utilizzare l'etichettatrice per la prima volta togliere l'inserto di cartone protettivo dall'innesto della fessura di uscita etichetta. Vedere Figura 4.
- 3 Inserire la cartuccia con l'etichetta rivolta verso l'alto e posizionata tra le guide.

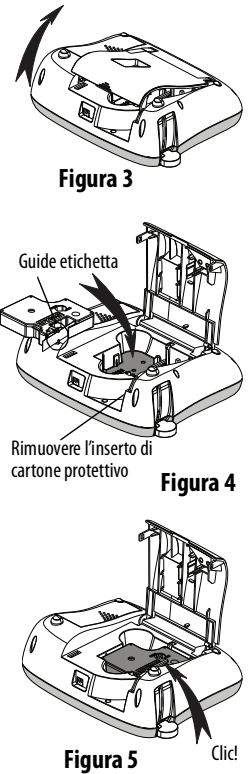

- 4 Premere saldamente per fare scattare in sede la cartuccia (si sentirà un clic). Vedere Figura 5.
- 5 Reinstallare il coperchio del vano cartuccia.

# Primo utilizzo dell'etichettatrice

Alla prima accensione viene chiesto di scegliere la lingua, le unità di misura e la larghezza etichetta. Tali selezioni resteranno impostate fino all'apporto di modifiche da parte dell'utente.

Per modificarle utilizzare il tasto .

#### Per preparare l'etichettatrice

- 1 Premere D per attivare.
- 2 Selezionare la lingua e premere

A questo punto si è pronti per stampare la prima etichetta.

#### Per stampare un'etichetta

- 1 Inserire un testo per creare un'etichetta semplice.
- 2 Premere
- 3 Selezionare il numero di copie.
- **4** Premere <sup>OK</sup> o <sup>B</sup> per stampare.
- 5 Premere il pulsante taglierina per tagliare l'etichetta.

**Complimenti!** Avete stampato la vostra prima etichetta. Nelle pagine successive verranno illustrate tutte le opzioni disponibili per la creazione di etichette più complesse.

# Descrizione dell'etichettatrice

In primo luogo è necessario acquisire familiarità con la disposizione dei tasti funzione e delle funzionalità dell'etichettatrice. Fate riferimento alla Figura 1. Le singole sezioni descrivono ogni funzionalità in dettaglio.

# Alimentazione

Il pulsante ((1)) consente di accendere e spegnere l'etichettatrice. Dopo due minuti di inattività l'alimentazione si spegne automaticamente. Se la stampante si spegne automaticamente l'ultima etichetta creata viene memorizzata e sarà visualizzata all'accensione dell'etichettatrice. Saranno ripristinate anche le impostazioni di stile precedentemente selezionate.

Se la stampante viene spenta manualmente il testo etichetta e le impostazioni di stile non saranno memorizzate e all'accensione successiva sarà visualizzata un'etichetta vuota.

Se l'attuale etichetta non è stata ancora salvata all'utente sarà richiesto di eseguire il salvataggio prima di spegnere l'unità.

# **Display LCD**

Il display visualizza due righe di testo alla volta. Il numero di caratteri visualizzati in ciascuna riga varia in base agli spazi proporzionali.

L'esclusivo display grafico DYMO permette di visualizzare immediatamente la maggior parte delle formattazioni aggiunte.

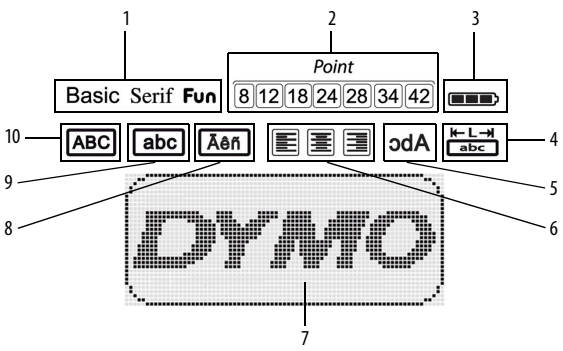

Se una funzione è selezionata il rispettivo indicatore visualizzato sulla riga superiore diventa nero.

- 1 Carattere 6
- 2 Dimensione carattere
- 3 Batteria
- 4 Lunghezza predefinita etichetta 9
- 5 Testo speculare 10 Maiuscolo

- 6 Allineamento testo
- 7 Modifica area
- 8 Carattere accentato
- 9 Minuscolo

# Format (Formato)

Il tasto with consente di accedere ai sottomenu Carattere, Dimensione carattere, Stile, Bordi, Sottolineatura, e A specchio. Queste funzioni sono descritte in una sezione successiva della presente Guida.

## Insert (Inserisci)

Il tasto consente di inserire nell'etichetta dei simboli, clip art o del testo memorizzato. Queste funzioni sono descritte in una sezione successiva della presente Guida.

## Settings (Impostazioni)

Il tasto () consente di accedere ai sottomenu per lingua, unità di misura, larghezza etichetta e informazioni.

## Modalità MAIUSC

Il tasto () consente di attivare o disattivare l'uso di maiuscole. Quando la funzione MAIUSC è attivata sul display sarà visualizzato l'indicatore di modalità CAPS (MAIUSC) e tutte le lettere digitate compariranno in maiuscolo. L'impostazione predefinita è modalità MAIUSC disattivata. Se la modalità MAIUSC non è attiva tutte le lettere compariranno in minuscolo.

#### Tasto Backspace

Il tasto (-----) cancella il carattere che si trova a sinistra del cursore.

# Clear (Cancella)

Il tasto ( consente di cancellare l'intero testo dell'etichetta, solo la formattazione del testo o entrambi.

## Tasti di navigazione

Utilizzando i tasti di navigazione destra/sinistra è possibile rivedere e modificare il testo inserito. I tasti di navigazione su/giù consentono di spostarsi tra le varie opzioni di menu. Una volta scelta l'opzione desiderata premere  $\boxed{}$ .

# Cancel (Annulla)

Il tasto free permette di uscire da un menu senza effettuare una selezione o annullare un'azione.

# Formattazione dell'etichetta

Per migliorare l'aspetto dell'etichetta è possibile scegliere tra varie possibilità di formattazione.

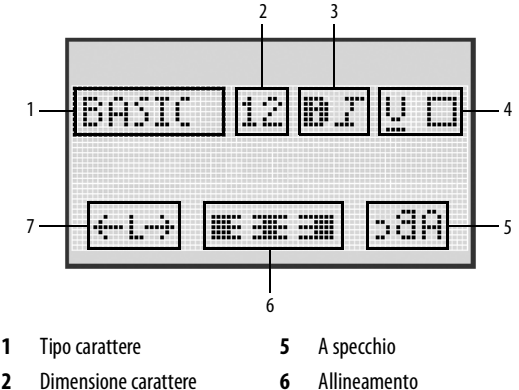

3 Stile carattere

1

Bordi/Sottolineatura 4

- Lunghezza etichetta 7

#### Per regolare la formattazione

- Premere 1
- Utilizzare i tasti di navigazione per selezionare l'opzione di 2 formattazione da cambiare, quindi premere 📖
- Selezionare l'opzione da applicare all'etichetta, quindi premere 3

## Tipo carattere

Per le etichette sono disponibili tre tipi di carattere:

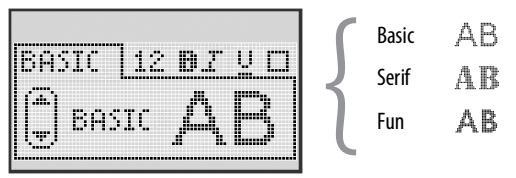

• Utilizzare i tasti di navigazione su/giù per selezionare il tipo di carattere.

#### **Dimensione carattere**

Per le etichette sono disponibili sette dimensioni carattere:

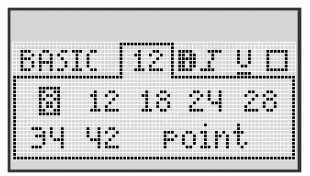

Le dimensioni carattere dipendono dalla larghezza etichetta selezionata. Le dimensioni carattere vengono applicate a tutti i caratteri dell'etichetta.

| Larghezza etichetta | Dimensione carattere disponibile |
|---------------------|----------------------------------|
| 6 mm (1/4")         | 8 punti                          |
| 9 mm (3/8")         | 8, 12, 18 punti                  |
| 12 mm (1/2")        | 8, 12, 18, 24, 28 punti          |
| 19 mm (3/4")        | 8, 12, 18, 24, 28, 34, 42 punti  |

 Utilizzare i tasti di navigazione su/giù e destra/sinistra per selezionare la dimensione carattere.

# Stili carattere

È possibile scegliere tra sei stili diversi:

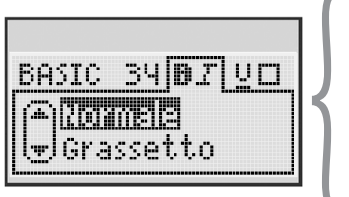

| Normale     | AaBb |
|-------------|------|
| Grassetto   | AaBb |
| Corsivo     | AaBb |
| Contornato  | AaBb |
| Ombreggiato | AaBb |
| Verticale   | ≺രനം |

• Utilizzare i tasti di navigazione su/giù per selezionare lo stile carattere.

## Aggiunta di stili di bordi e sottolineature

Il testo può essere evidenziato scegliendo un bordo o una sottolineatura.

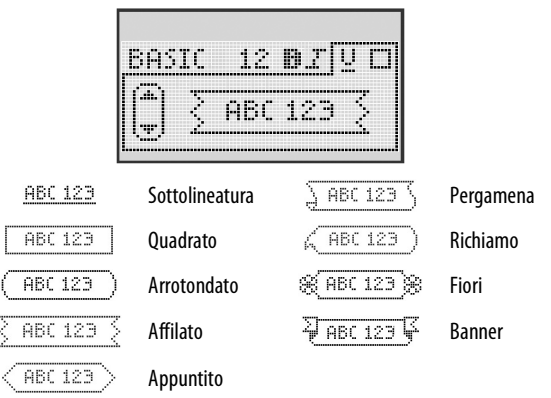

 Utilizzare i tasti di navigazione su/giù per selezionare l'aggiunta di bordo o sottolineatura.

Un'etichetta può contenere sottolineature o bordi, ma queste opzioni non sono disponibili insieme. Quando si utilizzano bordi per le etichette a due righe entrambe le righe sono racchiuse in un unico bordo. Sulle etichette a due righe vengono sottolineate entrambe le righe.

# Utilizzo di testo speculare

Il formato speculare consente di stampare del testo con scorrimento da destra verso sinistra, come verrebbe visualizzato in uno specchio.

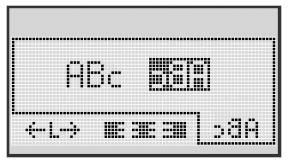

 Utilizzare i tasti di navigazione destra/sinistra per selezionare il formato speculare.

## Allineamento del testo

È possibile allineare il testo per stamparlo centrato, allineato a sinistra o allineato a destra sull'etichetta. Il tipo di allineamento predefinito è Centrato.

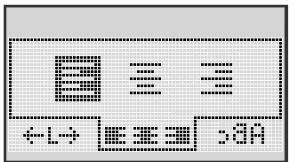

• Utilizzare i tasti di navigazione destra/sinistra per selezionare l'allineamento testo.

# Creazione di etichette a lunghezza predefinita

La lunghezza di un'etichetta è solitamente determinata dalla lunghezza del testo inserito, tuttavia è possibile impostare la lunghezza dell'etichetta per un'applicazione specifica.

Per la stampa di etichette a lunghezza predefinita il testo viene automaticamente ridimensionato per adattarlo alle dimensioni dell'etichetta. Se non risulta possibile adattare il testo alla lunghezza di etichetta predefinita viene visualizzato un messaggio che indica la lunghezza di etichetta minima possibile per il testo. È possibile scegliere una lunghezza predefinita fino a 400 mm. (15'').

#### Per impostare una lunghezza predefinita

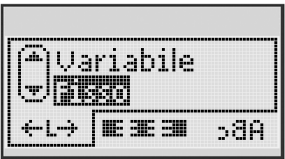

1 Utilizzare i tasti di navigazione su/giù per selezionare l'opzione di lunghezza predefinita.

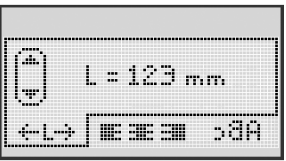

2 Utilizzare i tasti di navigazione su/giù per selezionare la lunghezza etichetta, o utilizzare i tasti numerici per inserire la lunghezza etichetta.

## Creazione di etichette a due righe

Su ciascuna etichetta è possibile stampare al massimo due righe. Su etichette di 6 mm (1/4") è possibile stampare una sola riga di testo.

#### Per creare un'etichetta a due righe

- 1 Digitare il testo della prima riga, quindi premere 🔐.
- 2 Digitare il testo della seconda riga.
- **3** Premere 🗁 per stampare.

# Uso di clip art, simboli e caratteri speciali

All'etichetta è possibile aggiungere clip art, simboli, segni di interpunzione e altri caratteri speciali.

## Inserimento di clip art

L'etichettatrice include le opzioni di clip art mostrate sotto.

| 1         | $\mathbf{\Lambda}$ | ←                 | →            |     | <b></b>  | Ð | <b>6</b> | game        | ۲  |
|-----------|--------------------|-------------------|--------------|-----|----------|---|----------|-------------|----|
| 仓         | Û                  | N                 | ≌            |     |          | Ð |          |             | ÷  |
| ┙         | L,                 | $\leftrightarrow$ | $\checkmark$ | ×   | Â        | à | A        | $\triangle$ |    |
| Ŧ         | 6                  | Ð                 | Ţ            | ø   | æ        | A | Ð        | Ċ           |    |
| ©         | ®                  | тм                | CE           |     | Ĩ        | R | ¢        | Y           | 11 |
| 7         | ۱                  | $\times$          |              |     | <b>.</b> | * | Ű        | ⊉           | ۲  |
| $\odot$   | $\otimes$          |                   | ŧ            | ŧ   | È        | Ŷ | ÷        | •           |    |
| X         | Ť                  | 0                 | õ            | X   | 4        | 8 | ٢        |             | 0  |
| +         | 0                  | া                 | \$           | ®X. | $\Delta$ |   | 6        | 8           | I  |
| $\square$ |                    | Ê                 | ĵ            |     | *        | ٠ | *        | •           | •  |

#### Per inserire clip art

- 1 Premere Insert, selezionare **Clip Art**, quindi premere K.
- 2 Utilizzare i tasti di navigazione su/giù e destra/sinistra per selezionare la clip art desiderata.
- 3 Una volta scelta la clip art premere 🖾 per inserirla sull'etichetta.

# Inserimento di simboli

| E cachetta i i ce supporta i simbon avanzati riportati qui sotto. |
|-------------------------------------------------------------------|
|-------------------------------------------------------------------|

| ?   | !   | _   | -   | :            |   | 5 | 6 | 7 | 8 | 9 |
|-----|-----|-----|-----|--------------|---|---|---|---|---|---|
|     |     | ,   |     | ;            |   | 0 | 1 | 2 | 3 | 4 |
| ,   | i   | ć   | /   | ١            | 1 | 5 | 6 | 7 | 8 | 9 |
| &   | @   | #   | %   | ‰            |   | α | β | Y | δ | з |
| 1   | (   | )   | {   | }            |   | ζ | η | θ | I | к |
| [   | ]   | •   | •   | *            |   | λ | μ | v | ξ | 0 |
| +   | -   | х   | ÷   | $\checkmark$ |   | π | ρ | σ | т | U |
| ^   | ~   | *   | =   | ¥            |   | φ | х | Ψ | ω |   |
| ±   | <   | >   | ≤   | ≥            |   | Α | В | Г | Δ | E |
| €   | £   | \$  | ¢   | ¥            |   | Z | н | Θ | I | к |
| 1⁄3 | 2/3 | 1⁄8 | 5⁄8 | 7⁄8          |   | Λ | М | N | Ξ | 0 |
| 1⁄4 | 1⁄2 | 3/4 | 3⁄8 | §            |   | П | Р | Σ | Т | Y |
| 0   | 1   | 2   | 3   | 4            | 1 | Φ | Х | Ψ | Ω |   |

#### Per inserire un simbolo

- 1 Premere
- Insert, selezionare **Simboli**, quindi premere .
- 2 Utilizzare i tasti di navigazione su/giù o destra/sinistra per selezionare il simbolo desiderato.
- 3 Una volta scelto il simbolo premere 🖾 per inserirlo sull'etichetta.

#### Uso dei tasti speciali

Per aggiungere velocemente simboli è possibile utilizzare i tasti di scelta rapida per simboli generici, di punteggiatura e valuta.

#### Per aggiungere velocemente simboli

- 1 Premere uno dei seguenti tasti:
  - (
     [?:/) per aggiungere un simbolo generico
  - (@@#) per aggiungere un segno di punteggiatura
  - (E\$E) per aggiungere un simbolo di valuta
- 2 Selezionare il simbolo desiderato e premere .

## Inserimento di caratteri internazionali

L'etichettatrice supporta il set di caratteri latini avanzati.

Dopo avere premuto il tasto Accento, premendo una qualsiasi lettera si accederà ad un menu contenente tutte le sue possibili varianti.

Ad esempio, se la lingua selezionata è il francese e si preme il tasto Accento e quindi la lettera **a**, sul display compariranno in sequenza le varianti **a à â æ** e così via fino al termine delle varianti disponibili. Le varianti dei caratteri e l'ordine in cui vengono visualizzate dipendono dalla lingua selezionata.

#### Per aggiungere caratteri accentati

1 Premere Aen

L'indicatore del carattere accentato sarà visualizzato sul display.

2 Premere un carattere alfa.

Le varianti accentate saranno visualizzate.

3 Utilizzare i tasti di navigazione destra/sinistra per selezionare il carattere desiderato, quindi premere <u>□x</u>.

# Opzioni di stampa

È possibile visualizzare un'anteprima dell'etichetta e stampare più etichette.

# Anteprima dell'etichetta

È possibile visualizzare un'anteprima di stampa del testo e del formato dell'etichetta.

#### Per visualizzare l'anteprima dell'etichetta

Premere 
 .

Sarà visualizzata la lunghezza etichetta. Quindi, se necessario, sul display scorrerà il testo dell'etichetta.

# Stampa di più etichette

Ogni volta che si esegue la stampa viene chiesto il numero di copie che si desidera stampare. È possibile stampare fino a dieci copie alla volta.

#### Per stampare più etichette

- 1 Premere 🖻.
- 2 Selezionare o inserire il numero di copie da stampare, quindi premere .

A stampa terminata il numero di copie impostato tornerà al valore predefinito di 1 copia.

# Uso della memoria dell'etichettatrice

L'etichettatrice dispone di una potente funzione di memorizzazione che consente di salvare il testo delle etichette usate più frequentemente, fino a un massimo di nove etichette. È possibile richiamare le etichette memorizzate e inserire in un'etichetta il testo memorizzato.

# Memorizzazione di un'etichetta

È possibile memorizzare le etichette utilizzate più frequentemente, fino a un massimo di nove etichette. Quando si memorizza un'etichetta vengono memorizzati sia il testo che la formattazione.

#### Per memorizzare l'etichetta corrente

- 1 Premere 🖾 . Sarà visualizzata la prima posizione disponibile nella memoria.
- 2 Utilizzare i tasti di navigazione per spostarsi da una posizione all'altra. La nuova etichetta può essere memorizzata in una qualsiasi delle posizioni disponibili in memoria.
- 3 Selezionare una posizione in memoria e premere .

ll testo dell'etichetta viene salvato e sarà nuovamente visualizzata l'etichetta.

## Apertura di etichette salvate

Le etichette memorizzate possono essere facilmente richiamate per essere utilizzate in un secondo tempo.

#### Per aprire etichette memorizzate

- 1 Premere 🔄 . Sarà visualizzata la prima posizione memorizzata.
- 2 Utilizzare i tasti di navigazione per selezionare un'etichetta da aprire, quindi premere .

Per cancellare una posizione in memoria selezionare innanzitutto una

posizione e premere

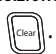

## Inserimento di testo memorizzato

È possibile inserire nell'etichetta corrente il testo di un'etichetta memorizzata. Sarà inserito soltanto il testo memorizzato, senza la formattazione.

#### Per inserire del testo memorizzato

- 1 Posizionare il cursore nel punto dell'etichetta in cui si desidera inserire il testo.
- 2 Premere , selezionare **Testo salvato**, quindi premere

Sarà visualizzata la prima posizione memorizzata.

- 3 Utilizzare i tasti di navigazione per selezionare il testo da inserire.
- **4** Premere <u>○</u><sup>K</sup>.

Il testo verrà inserito nell'etichetta.

# Manutenzione dell'etichettatrice.

L'etichettatrice è progettata per consentire un funzionamento prolungato senza problemi e interventi, in quanto richiede una manutenzione decisamente ridotta. Di tanto in tanto pulire l'etichettatrice per consentire un corretto funzionamento. Si consiglia di pulire la lama per il taglio delle etichette a ogni sostituzione di cartuccia.

**Attenzione**: La lama del taglierino è molto tagliente. Evitare il contatto diretto con il taglierino durante la pulizia della lama.

#### Per pulire la lama

- 1 Rimuovere la cartuccia.
- 2 Premere e mantenere premuto il pulsante taglierino per esporre la lama. Vedere Figura 6.
- 3 Usare un batuffolo di ovatta e alcol per pulire ambedue i lati della lama.

#### Per pulire la testina di stampa

- 1 Rimuovere la cartuccia.
- 2 Rimuovere lo strumento di pulizia dall'interno del coperchio del comparto etichetta.

Rivolgersi all'assistenza clienti DYMO se non si dispone dell'utensile di pulizia (http://support.dymo.com).

**3** Strofinare delicatamente il lato imbottito intorno alla testina di stampa. Vedere Figura 6.

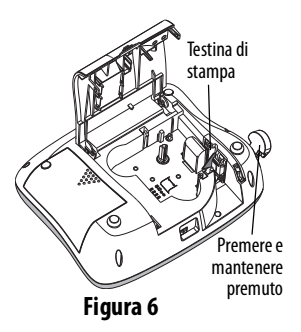

## Risoluzione dei problemi

Se si verifica un problema durante l'uso dell'etichettatrice consultare le seguenti possibili soluzioni.

| Problema/Messaggio di errore                                                              | Soluzione                                                                                                    |
|-------------------------------------------------------------------------------------------|----------------------------------------------------------------------------------------------------|
| Nessuna visualizzazione                                                                   | <ul> <li>Assicurarsi che l'etichettatrice sia accesa.</li> <li>Collegare l'alimentatore per ricaricare la<br/>batteria. Vedere <b>Ricarica della batteria</b>.</li> </ul>                                                                                   |
| Scarsa qualità di stampa                                                                  | <ul> <li>Collegare l'alimentatore per ricaricare la batteria. Vedere <b>Ricarica della batteria</b>.</li> <li>Pulire la testina di stampa.</li> <li>Assicurarsi che la cartuccia sia installata correttamente.</li> <li>Sostituire la cartuccia.</li> </ul> |
| Taglio di cattiva qualità                                                                 | Pulire la lama. Vedere Manutenzione dell'etichettatrice.                                                                                                    |
| Stampa in corso                                                                           | Non è necessario alcun intervento.<br>Il messaggio scompare al completamento<br>dell'operazione di stampa.                                                                                                    |
| <b>Troppi caratteri</b><br>È stato superato il numero<br>massimo di caratteri consentito. | Cancellare alcuni caratteri o tutto il testo.                                                                                                    |
| <b>Troppe righe</b><br>È stato superato il numero<br>massimo di righe consentito.         | <ul> <li>Eliminare una riga per adattare il testo alla<br/>larghezza dell'etichetta.</li> <li>Inserire una cartuccia più larga.</li> </ul>                                                                                                    |
| <b>Caricare la batteria!</b><br>La batteria è quasi esaurita.                             | Collegare l'alimentatore per ricaricare la<br>batteria. Vedere <b>Ricarica della batteria</b> .                                                                                                    |
| <b>Errore batteria!</b><br>Batteria non inserita<br>correttamente o danneggiata.          | <ul> <li>Verificare che la batteria sia inserita<br/>correttamente. Vedere Inserimento<br/>della batteria.</li> <li>Inserire la batteria.</li> </ul>                                                                                                    |

| Problema/Messaggio di errore                                                                   | Soluzione                                                                                                    |
|------------------------------------------------------------------------------------------------|----------------------------------------------------------------------------------------------------|
| Attendere - Batteria in carica                                                                 | Prima di scollegare l'etichettatrice attendere che la batteria sia completamente caricata.                               |
| Inceppamento del nastro<br>Il motore si arresta in seguito a un<br>inceppamento dell'etichetta | <ul> <li>Togliere l'etichetta inceppata; sostituire<br/>la cartuccia.</li> <li>Pulire la lama del taglierino.</li> </ul> |

Se è necessario il all' ricorso assistenza tecnica visitare il sito Web DYMO all'indirizzo **www.dymo.com**.

# Precauzioni di sicurezza per la batteria ricaricabile

#### Tipo di batteria: Li-lon 7.2V 1400 mAh 10.08Wh

Le batterie ricaricabili ai ion di litio possono manifestare perdite, surriscaldarsi, incendiarsi o esplodere se non sono maneggiate con cura. Queste condizioni provocheranno a loro volta un guasto alla stampante e potrebbero danneggiare i meccanismi di protezione della batteria stessa. Ciò potrebbe danneggiare l'apparecchiatura o causare lesioni all'utente. Attenersi scrupolosamente alle istruzioni seguenti.

#### \land Pericolo

- Utilizzare la batteria soltanto con l'etichettatrice LabelManager 360D.
- La batteria può essere caricata solo mentre è inserita nell'etichettatrice, utilizzando l'adattatore di carica fornito (12 VDC/0,5 A).
- Non collegare direttamente la batteria ad una presa elettrica o all'accendisigari dell'autovettura.

 Non conservare la batteria in prossimità di fiamme o in un'autovettura quando la temperatura supera i 60°C.

#### \land Avvertenza

• Interrompere la carica della batteria se non si completa entro tre ore.

#### \land Attenzione

- Non utilizzare l'etichettatrice o la batteria in un luogo che genera elettricità statica.
- Utilizzare l'etichettatrice solo a temperatura ambiente.
- Caricare la batteria solo quando la temperatura ambiente è compresa tra +10°C e 35°C.
- Utilizzare solo batterie con marchio DYMO.

# Informazioni ambientali

L'apparecchiatura acquistata è stata prodotta in seguito all'estrazione e all'utilizzo di risorse naturali. Potrebbe contenere sostanze pericolose per la salute e l'ambiente.

Per evitare la dispersione di tali sostanze nell'ambiente e ridurre l'impatto ambientale utilizzare sistemi di smaltimento adeguati. Tali sistemi riutilizzano e riciclano la maggior parte dei materiali dell'apparecchiatura al termine del suo ciclo di vita.

Il simbolo del contenitore con la croce presente sull'apparecchiatura fa riferimento all'uso di tali sistemi di smaltimento.

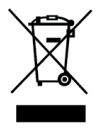

Per ulteriori informazioni sulla raccolta, il riutilizzo e il riciclaggio di questo prodotto contattare l'amministrazione locale o regionale competente per la gestione dei rifiuti.

È possibile anche contattare DYMO per ricevere ulteriori informazioni in merito alle specifiche ambientali dei nostri prodotti.